TOMY DIGITAL BIOLOGY CO., LTD.

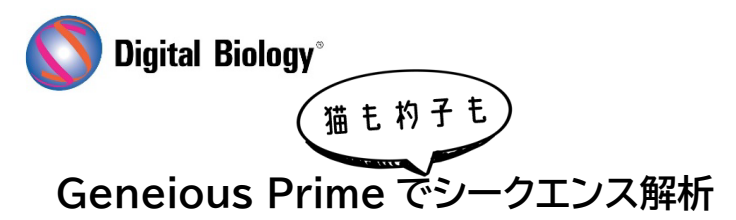

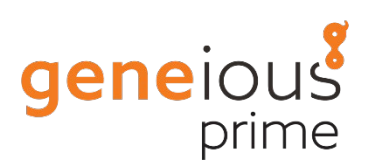

第38回 自動解析ワークフローの作成3

## (動作確認)

Geneious では、ワークフロー機能を使用することで、よく使用する解析の組み合わせを実行するために必要な別々のステップをグループ化し、解析を自動化することができます。

<u>チュートリアル用のデータがこちらからダウンロード可能</u>です。ダウンロードした zip ファイルは解凍せずに Geneious Prime にドラッグ&ドロップすることでインストールできます。

前回の記事:<u>第37回 自動解析ワークフローの作成2(ステップの追加)</u>で、新しいワークフローに 解析ステップを追加し、オプションを設定できましたので、ワークフローを完成させ、動作確認を行い ます。

ワークフローは設定した最後のステップの結果(ここまでの設定では系統樹)のみを保存します。もし 途中のアウトプットを保存したい場合は、Add Step メニューから Save Documents / Branch という保存用のステップを追加する必要があります。

例えば今回の例で、De novo assembly ステップで生成されたコンティグを保存したい場合は、 Save Document / Branch ステップを以下のオプションで追加し、De novo assembly ステッ プの下にドラッグ&ドロップで移動します。

| • • •                                                                                                    | Edit Save Documents / Br              | ranch     |  |  |
|----------------------------------------------------------------------------------------------------|---------------------------------------|-----------|--|--|
| Optionally saves the current results. And optionally starts<br>a branch beginning from an earlier step in the workflow. |                                       |           |  |  |
| Save these documents as output from workflow                                                                            |                                       |           |  |  |
| Save in sub-folder called: Include Name                                                                                 |                                       |           |  |  |
| Select th                                                                                                    | ese documents when the operation comp | letes     |  |  |
| And then                                                                                                    |                                       |           |  |  |
| <ul> <li>Continue</li> </ul>                                                                                            |                                       |           |  |  |
| 🔵 Branch fro                                                                                                    | m 2 Operations Ago 🗸                  |           |  |  |
| Reset to Defa                                                                                                    | ults                                  | Cancel OK |  |  |

| • • •            | Create Workflow                                                                                                    |                    |
|------------------|----------------------------------------------------------------------------------------------------|--------------------|
| Workflow Name:   | Sanger analysis                                                                                                    |                    |
| Author:          | Geneious Prime                                                                                                    | 0                  |
| Description:     | Sanger sequences trimming, de novo assembly, multiple alignment and tree b                                                                | uilding            |
| Icon:            | 👗 Chromatogram 🗸                                                                                                    | Choose Custom Icon |
| Do               | Share (read-only) with other Shared Database users                                                                                        | ·                  |
| 0                | Share (read-only) with other Geneious Cloud users                                                                                         |                    |
| + Add Step -     | Delete Step 🖉 View/Edit Options 🛧 Move Up 🗸 Move Down                                                                                     | ⑦ Help             |
| Align/<br>Option | nds<br>Is: Error probability=0.01; Trim regions<br>Assemble -> De Novo Assemble<br>Is: 'No Documents'; Trim regions<br>Documents / Branch |                    |
| Option           | hs: Save                                                                                                    |                    |
| 🖄 Gener          | ate Consensus Sequence                                                                                                    |                    |
| ) Alignr         | nent -> MUSCLE Alignment                                                                                                    |                    |
| C TreeB          | uilding -> Geneious Tree Builder                                                                                                    |                    |
|                  |                                                                                                    |                    |
|                  |                                                                                                    |                    |
|                  |                                                                                                    | Consul Off         |
|                  |                                                                                                    | Cancel             |

OK をクリックするとワークフローの設定が完了します。 続いて、作成したワークフローが想定通りに動作するかどうかを、サンプルデータで確認します。

## チュートリアルファイルで提供されているサンプルのクロマトグラムをすべて選択し、 ツールメニューまたはツールバーから、作成したワークフローを実行します。

16 of 16 selected 🛛 🏹 🖽 🤟

| $\checkmark$ |   | Name ^               | Description |
|--------------|---|----------------------|-------------|
| $\checkmark$ | М | DSFSE087-07~F_1.ab1  | •           |
| $\checkmark$ | М | DSFSE087-07~R_1.ab1  |             |
|              | М | DSFSE088-07~F_1.ab1  | •           |
| $\checkmark$ | М | DSFSE088-07~R_1.ab1  | •           |
|              | М | DSFSE089-07~F_1.ab1  | •           |
| $\checkmark$ | М | DSFSE089-07~R_1.ab1  |             |
|              | М | DSFSE325-08~F1_1.ab1 |             |
| $\checkmark$ | М | DSFSE325-08~R1_1.ab1 |             |
| $\checkmark$ | M | FOA088-04F_A11.ab1   |             |
| $\checkmark$ | М | FOA088-04R_A11.ab1   | •           |
|              | М | FOA089-04~F_A02.ab1  |             |
| $\checkmark$ | M | FOA089-04~R_A02.ab1  |             |
|              | M | FOA091-04F_F12.ab1   | •           |
| $\checkmark$ | M | FOA091-04R_F12.ab1   |             |
| $\checkmark$ | M | FOA092-04F_E12.ab1   | •           |
| $\checkmark$ | M | FOA092-04R_E12.ab1   | •           |

| 🔓 Ma | nage | Workflows |  |
|------|------|-----------|--|
|------|------|-----------|--|

- Run Workflow...
- 🖞 Align DNA then build tree
- ⊨ Align DNA via Muscle, Clustal Omega, and Geneious
- Annealed Oligo Cloning
- Apply Variants to Reference Sequence
- ⊨ Batch alignment with MUSCLE
- 🔿 Batch Restriction Cloning
- ☐ Combined mapping and de novo assembly
- 📄 Export individual sequences as images
- √ Filter
- 😺 Group sequences by name
- 🕂 Identify Organism
- \_\_\_\_ Map reads then find variations/SNPs
- Map reads to each reference sequence
- <sup>−</sup><sup>↑</sup> Map reads to reference sequence by name
- 🖘 Merge mapped sequences
- → Modify Annotation Intervals
- 💱 Randomly Sample Sequences
- Set CDS Translation Property
- Split Sequence List
- 🎽 Trim and Filter
- 🕺 Sanger analysis

## Tree Build method は Neighbor-Joining を選択します。

| • • •                                                                             | Sanger analysis                     |  |  |  |  |
|-----------------------------------------------------------------------------------|-------------------------------------|--|--|--|--|
| Sanger sequences trimming, de novo assembly, multiple alignment and tree building |                                     |  |  |  |  |
|                                                                                   | Tree Build Method: Neighbor-Joining |  |  |  |  |
| £03                                                                               | Cancel                              |  |  |  |  |

設定したように、サンプルごとのアセンブリドキュメントと、すべてのサンプルを含む系統樹が得られ ればワークフローは正しく作成され、動作しています。

ッリービューのオプション「Show Tip Labels」で、各サンプルの Species(種)または Common name(共通名)を選択できます。1 回のバーコーディング PCR で、形態的に似ている 2 つの種を区別できることにご注目ください。

ワークフローに新しいステップを追加する前には、ご自身のデータで各ステップをテストし、すべてが 期待通りに実行されることを確認してから追加していくことをお勧めします。

新しく構築したワークフローにすばやくアクセスしたい場合は、ツールバーを右クリックして Customize を選択し、作成したワークフローにチェックを入れることで、ツールバーに直接アクセス を追加することができます。また、さまざまな解析の設定時に左下隅に表示される歯車ボタンを押す と表示される Show Toolbar Shortcut オプションを使って、ツールバーにボタンを追加すること もできます。

| $\leftarrow \rightarrow  \textcircled{\bullet} \bullet \textcircled{\bullet} \bullet \textcircled{\bullet} \bullet \textcircled{\bullet}$ | 🍳 🕒 🗸           | Customize Toolbar           |    |          |             |                  |              |
|----------------------------------------------------------------------------------------------------|-----------------|-----------------------------|----|----------|-------------|------------------|--------------|
| Back Forward Add Export Register                                                                                                    | BLAST Workflows | Put back from Deleted items |    |          |             |                  |              |
| Local                                                                                                    |                 | Quick Help                  |    |          |             | 0 of 17 selecter | 1 V H ~      |
| 3D_structure 3                                                                                                    | Name ^          | Randomly Sample Sequences   |    | Topology | Molecule Ty | Ambiguities      | Common Na    |
| Assembling_Chromatograms 35                                                                                                    | 16 documents    |                             |    | -        | -           | -                |              |
| Emudatabase 1                                                                                                    | A DSFSE087-07~  |                             | 6  | linear   | DNA         | 57               | Longnose sp  |
| Emu Brotoin database                                                                                                    | A DSFSE087-07~  | ✓ <sup>→</sup> Register     | 6  | linear   | DNA         | 60               | Longnose sp  |
| Mauve 12 (1 upread)                                                                                                    | A DSFSE088-07~  | Release License(s)          | 6  | linear   | DNA         | 62               | Longnose sp  |
| Painwise alignments 13                                                                                                    | A DSFSE088-07~  | Remove Chimeric Reads       | 6  | linear   | DNA         | 80               | Longnose sp  |
| Phylogenetics 4                                                                                                    | A DSFSE089-07~  | Remove Duplicate Reads      | 6  | linear   | DNA         | 89               | Longnose sp  |
| Transfer Appotations 8                                                                                                    | A DSFSE089-07~  | Denemo Salden               | 6  | linear   | DNA         | 55               | Longnose sp  |
| Sample Documents 370                                                                                                    | A DSFSE325-08~  | Rename Folder               | 6  | linear   | DNA         | 60               | Longnose sp  |
| Reference Features 841                                                                                                    | A DSFSE325-08~  | Restore Backup              | 6  | linear   | DNA         | 90               | Longnose sp  |
| > Deleted Items 114 (11 unread)                                                                                                    | K FOA088-04F_A  | C Restriction Cloning       | 6  | linear   | DNA         | 45               | Shortnose s  |
| Cloud                                                                                                    | K FOA088-04R_A  | Reverse Complement          | 6  | linear   | DNA         | 51               | Shortnose s  |
| Operations                                                                                                    | FOA089-04~F_    |                             | 6  | linear   | DNA         | 114              | Shortnose s  |
| V S NCBI                                                                                                    | FOA089-04~R_    | 🔄 🖻 Run Workflow            | 6  | linear   | DNA         | 95               | Shortnose st |
| Gene                                                                                                    | FOA091-04F_F    | Sanger analysis             | 6  | linear   | DNA         | 51               | Shortnose s  |
| Genome                                                                                                    | FOA091-04R_F    | Save                        | 6  | linear   | DNA         | 50               | Shortnose st |
| Nucleotide                                                                                                    | K FOA092-04F_E  | Care As                     | b  | linear   | DNA         | 46               | Shorthose s  |
| PopSet                                                                                                    |                 | Save AS                     |    |          |             |                  |              |
| Protein                                                                                                    |                 | Search Everywhere           |    |          |             |                  |              |
| PubMed                                                                                                    |                 | Search in Current Folder    |    |          |             |                  |              |
| Structure                                                                                                    |                 | Select All                  |    |          |             |                  |              |
| Taxonomy                                                                                                    |                 | Separate Reads by Barcode   |    |          |             |                  |              |
| UniProt                                                                                                    |                 |                             |    |          |             |                  |              |
|                                                                                                    |                 | ++ Sequence                 |    |          |             |                  |              |
|                                                                                                    |                 | Cancel                      | ОК |          |             |                  |              |
|                                                                                                    |                 |                             |    |          |             |                  |              |
|                                                                                                    |                 |                             |    |          |             |                  |              |
|                                                                                                    |                 |                             |    |          |             |                  |              |
|                                                                                                    |                 |                             |    |          |             |                  |              |

次回はプライマーデザイン機能についてご紹介する予定です。

Geneious 製品概要・フリートライアルリクエストについては<u>こちら</u> 『Geneious Prime で猫も杓子もシークエンス解析』過去の記事は<u>こちらでチェック!</u>